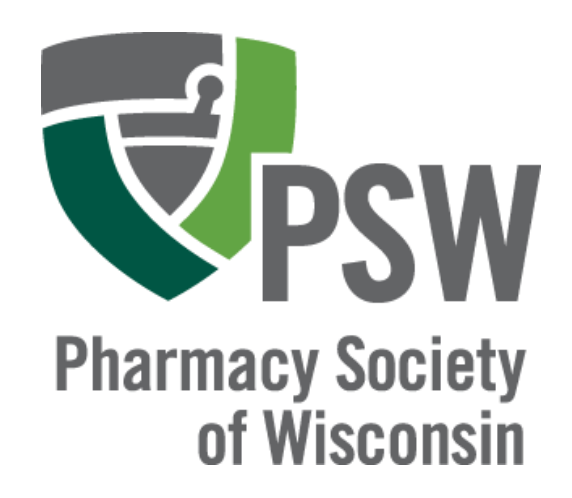

#### EDUCATIONAL CONFERENCE FEEDBACK

2021

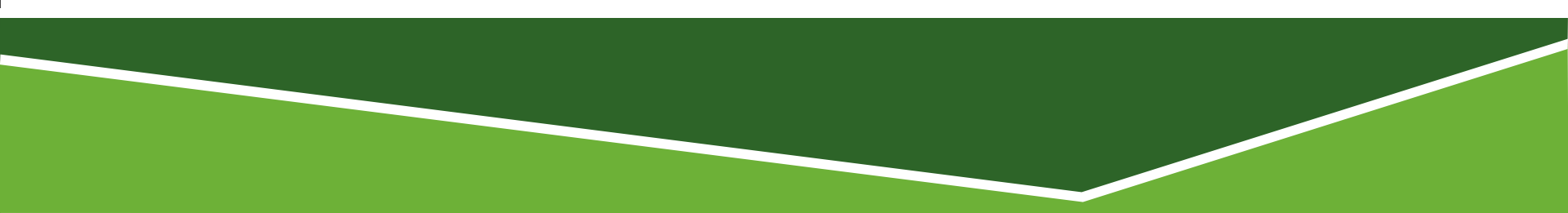

# **DOWNLOAD THE PSW APP**

#### Three Ways to Download

- **1**. Scan the QR code to the right
- 2. Go to the Apple Store or Google Play store and search "Pharmacy Society of Wisconsin"
- 3. Find the Link to download the app in your registration confirmation email

Scan the QR code to download

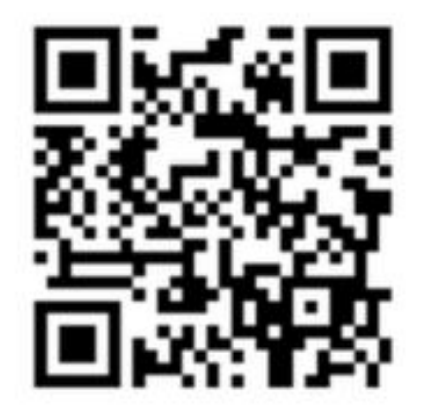

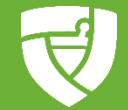

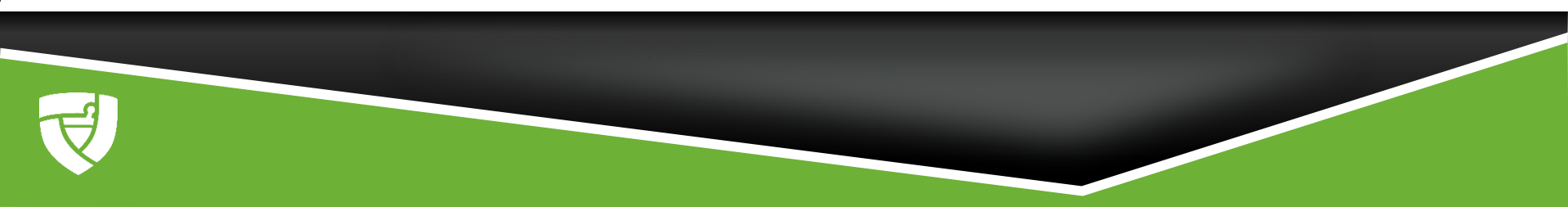

 Click on menu button on top left hand corner of app

Click on Community

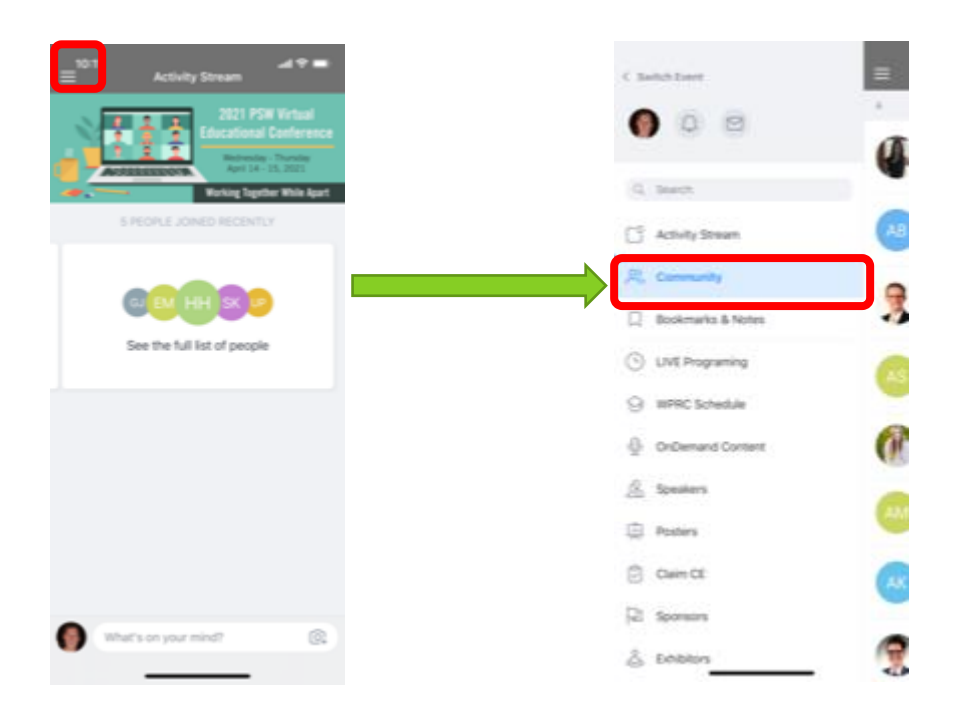

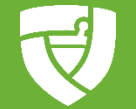

Click on magnifying glass and search for the person to which you want to give feedback

Click on the person

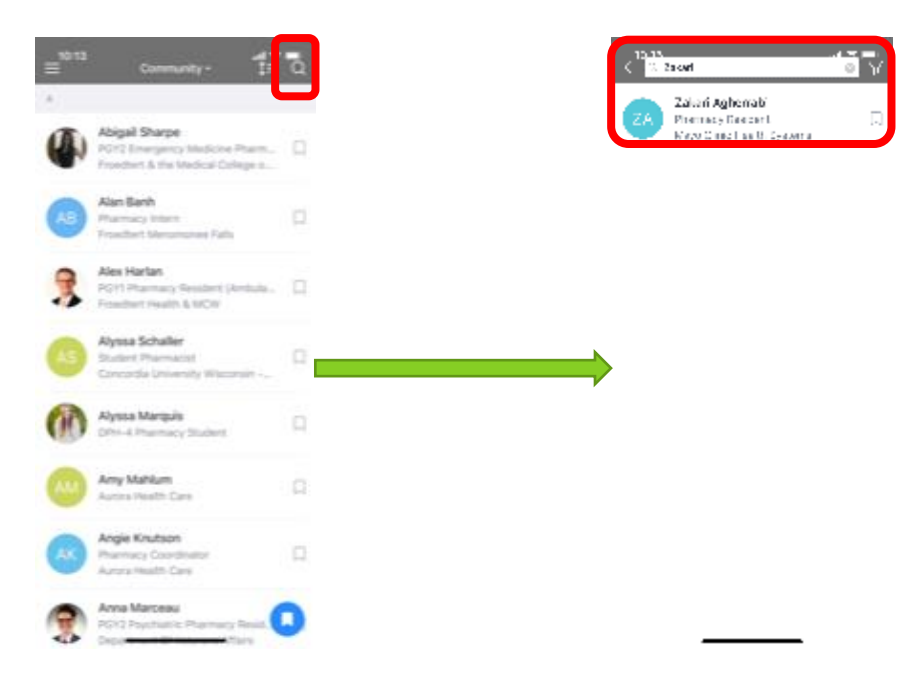

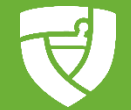

- Click on and create a private message
- Type your message and send

| < <sup>™™</sup> ถ <b>1</b> ชีชี                                                       |               | <10             | ) ne<br>Ba | ni og er<br>Nort er | ah s<br>Ind tas | at e f | adi⊽<br>sitas |   |
|---------------------------------------------------------------------------------------|---------------|-----------------|------------|---------------------|-----------------|--------|---------------|---|
| ZA                                                                                    |               |                 |            |                     |                 |        |               |   |
| Opoints<br><b>Zakari Agherrabi</b><br>Mayo Clinic Health Systems<br>Pharmacy Resident |               |                 |            |                     |                 |        |               |   |
| Phate Message                                                                         |               |                 |            |                     |                 |        |               |   |
| Email<br>aghernabi zakari@mays.edu<br>Lacation<br>Eau Chain                           | $\rightarrow$ | Турна сторедет. |            |                     |                 |        |               | × |
|                                                                                       |               | י<br>ע כ        | -          | H I                 | lbe<br>Y        | u I    | re<br>I C     | р |
|                                                                                       |               | <u> </u>        | S D        | •<br>c              | G I<br>V R      | L J    | к<br>м        | L |
|                                                                                       |               | -               | 9          | ,                   | 2060            |        |               |   |

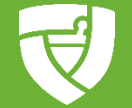

#### **RESIDENTS: TO RECEIVE FEEDBACK**

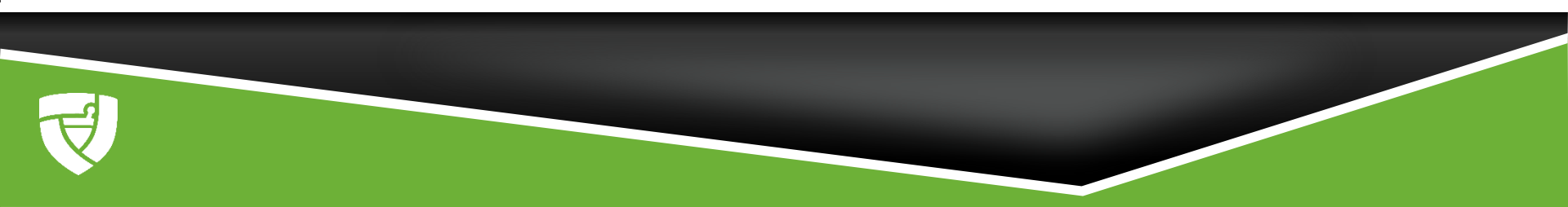

## **RESIDENTS: TO RECEIVE FEEDBACK**

- Click on menu button
- Click on envelope

 Review private messages sent to you from evaluators

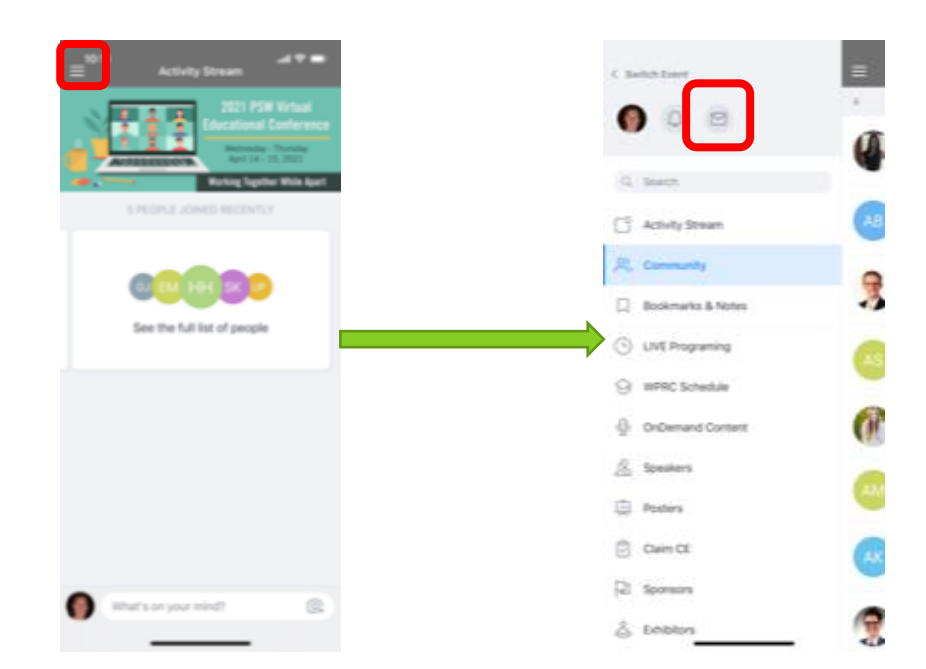

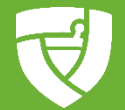

# SUMMARY OF FEEDBACK

#### Attendees

#### To send feedback

- **1**. Click on menu button on top left corner of app
- 2. Click on Community
- 3. Click on magnifying glass and search for the person you want to give feedback to
- 4. Click on the person
- 5. Click on and create a private message
- 6. Type your message and send

#### Residents

#### To receive feedback

- **1**. Click on menu button
- 2. Click on envelope
- 3. Review private messages sent to you from evaluators

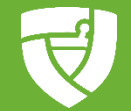

# **QUESTIONS?**

Email: Ryan Psyck at ryanp@pswi.org

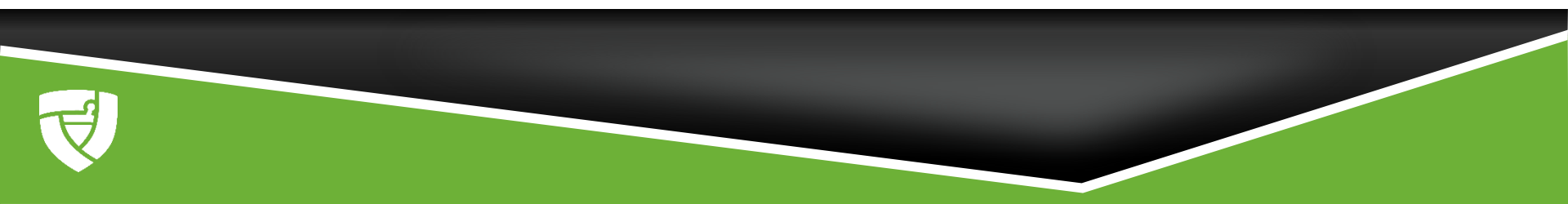